## Feature Guide Stay on track all the way to graduation!

You can connect with other students in your class sections to form study groups, coordinate group work outside of class and prepare for presentations. Study Buddies is available automatically in your Navigate Student app and web portal for classes in which you are actively enrolled.

Get started on the mobile app (Navigate Student by EAB) or on the web at **go.niu.edu/navigate** and click on **Student Login** (Navigate Student). Sign in using your Z-ID@student.niu.edu email and password.

| Steps                                                                     | Mobile App                                                                                                    | Web Portal                                                                                                    |
|---------------------------------------------------------------------------|----------------------------------------------------------------------------------------------------|----------------------------------------------------------------------------------------------------|
|                                                                           | Class Schedule Home                                                                                                    | Class Schedule                                                                                                    |
| Click on the <b>Study</b><br><b>Buddies</b> link.                         |                                                                                                    | 🖒 Home                                                                                                    |
|                                                                           | 2A Co                                                                                                    | 😪 Major Explorer                                                                                                    |
|                                                                           | Study Buddies To-Dos and Events                                                                                             | 🞎 Study Buddies                                                                                                    |
| 1. Next, a list of your                                                   | Available Groups 🛈                                                                                                    | Study Buddies                                                                                                    |
| currently enrolled<br>classes will appear.                                | Opt-in to receive notifications when new students join this group. To learn more, please visit <u>Notification Settings</u> | Available Groups 💿                                                                                                    |
| 2. For each class you will                                                |                                                                                                    | Opt-in to receive notifications when new students join this group. To learn more, please visit<br>Notification Settings |
| indicating groups to                                                      | Fall 2023                                                                                                    | Fall 2023                                                                                                    |
| join and an option to<br>be the first to start a<br>group for your class. | Human Nutrition NUTR201 - Section 0Y01                                                                                      | Human Nutrition (Joined) (Waiting For Buddles)                                                                          |
| 3. Click Join for classes<br>you would like to join<br>a Study Buddies    | Human Anatomv and Physiology                                                                                                | Human Anatomy and Physiology     BE THE FIRST TO JOIN       BIOS357 - Section 0001     A Join                           |
| group.                                                                    |                                                                                                    | Human Anatomy and Physiology     BE THE FIRST TO JOIN     X Join                                                        |
|                                                                           |                                                                                                    |                                                                                                    |
|                                                                           |                                                                                                    |                                                                                                    |

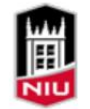

Northern Illinois University

|     | Steps                                                                                                    | Mobile App                                                                                                    | Web Portal                                                                                                    |
|-----|----------------------------------------------------------------------------------------------------|----------------------------------------------------------------------------------------------------|----------------------------------------------------------------------------------------------------|
| 4.  | By clicking Join, you<br>will be prompted to<br>confirm your selection<br>by pressing <b>Yes</b> .                                                                                          | ×<br>Join Group                                                                                                    | Join Group ×                                                                                                    |
| 5.  | Other students in your<br>class section will be<br>able to see your email<br>address and reach out<br>to you via email.                                                                     | Interested in joining the group of Study<br>Buddies for <b>Human Anatomy and</b><br><b>Physiology-0001?</b><br>Other students in your class section will be<br>able to see your email address and reach out<br>to you via email. Is that OK? | Interested in joining the group of Study Buddies for<br>Human Anatomy and Physiology-0001?<br>Other students in your class section will be able to see your |
| 6.  | Students get a mobile<br>or email notification<br>that new students<br>have joined Study<br>Buddies.                                                                                        | Yes<br>Nevermind                                                                                                    | Yes Nevermind                                                                                                    |
| 7.  | After you have joined<br>one or more groups,<br>you can click on the<br>class link to see the list<br>of fellow students who<br>are part of your class<br>sections' Study<br>Buddies group. | Human Nutrition Study Budd         Get in touch with other students you would like         Garland Deangelis (You)         Buddies         Select All         Ezekiel Aalbers         Jame Vondohlen                                         | lies<br>to form a study group with.<br>Leave Group                                                                                                    |
| 8.  | Email one or more<br>students to notify by<br>selecting their names<br>using the check boxes.                                                                                               | You have been added to MATH101<br>Section 1 Study Buddies.<br>Get in touch with other students you would like<br>to meet with.                                                                                                    | Cancel New Message Send                                                                                                    |
| 9.  | After selecting<br>classmates, your email                                                                                                    | P ec.John Smith                                                                                                    | Collect                                                                                                    |
|     | app will open with a                                                                                                    | Chris Johnson Leave Group                                                                                                    | Subject: MATH101 Study Buddles                                                                                                    |
|     | and body text saying<br>"Hey! Would you be                                                                                                    | Rosie Russell     Nannie Willis                                                                                                    | Hey! Would you be interested in studying together for Math101?                                                                                              |
|     | together for [class                                                                                                    | John Stevenson                                                                                                    | Sent from my iPhone                                                                                                    |
| Tir | rame nerej?                                                                                                    | ick search to search for particular cla                                                                                                    | ssmates who have opted into Study Buddies for the section.                                                                                                  |

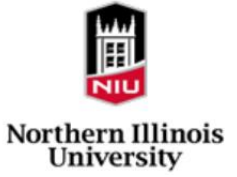